## Aufbau und Funktionen des Schulportal SH

In dieser Handreichung werden Ihnen der Aufbau sowie die wichtigsten Funktionen Ihres Benutzerkontos im Schulportal SH kurz erklärt:

**Zugang:** Loggen Sie sich im *Schulportal SH* in Ihr Benutzerkonto ein.

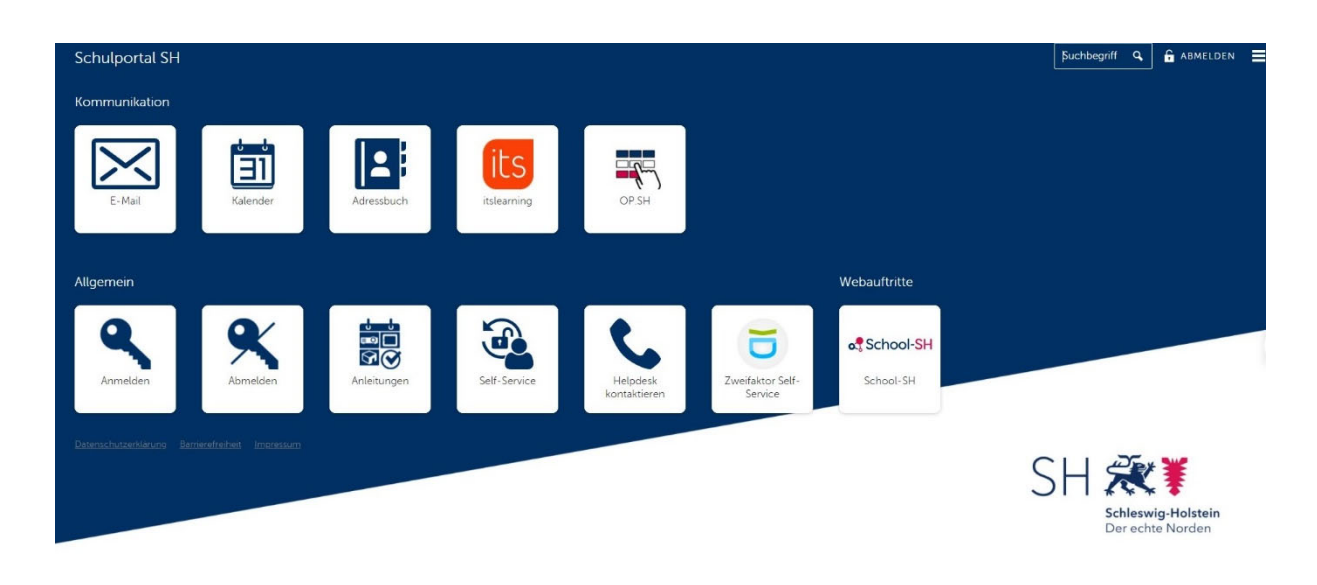

## Folgende Funktionen stehen Ihnen hier zur Verfügung:

- Zugang zum Postfach Ihrer dienstlichen **E-Mail**-Adresse.
- Zugang zum persönlichen Kalender.
- Zugang zum persönlichen Adressbuch.
- Zugang zum Lernmanagementsystem itslearning.
- Zugang zum Landesdienst Online-Pinnwand SH.
- Anmelden und Abmelden im Schulportal SH.
- Verlinkung auf die Homepage des IQSH, wo Sie Handreichungen, Schulungsvideos und Schulungstermine finden können. (**Anleitungen**)
- Hier können Sie selbstständig Ihr Passwort ändern. (Self-Service)
- Verlinkung auf das Helpdesk-Formular, wo Sie bei Problemen und Fragen ein Ticket aufgeben können. (**Helpdesk kontaktieren**)
- Hier können Sie selbstständig einen QR-Code zur Verwendung der Zwei-Faktor-Authentisierung erzeugen. (**Zweifaktor-Self-Service**)
- Zugang zur Schulverwaltungssoftware School SH.

Weitere Handreichungen, Videos und Schulungstermine finden Sie auf der Homepage der IQSH-Medienberatung:

https://medienberatung.iqsh.de/schulportal-sh.html

## Kontakt:

| Helpdesk-Formular: | http://helpdesk.lernne | etz.de                    |
|--------------------|------------------------|---------------------------|
| Telefon:           | 0431-5403-213          | (Mo, Di und Do 10-14 Uhr) |